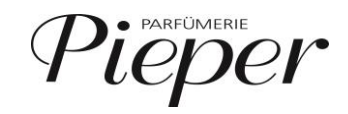

## Ein Kunde möchte einen Artikel reklamieren oder umtauschen

Sie befinden sich in der Verkaufsmaske (neuer Verkauf). **Scannen** Sie nun den Barcode des Verkaufsbeleges.

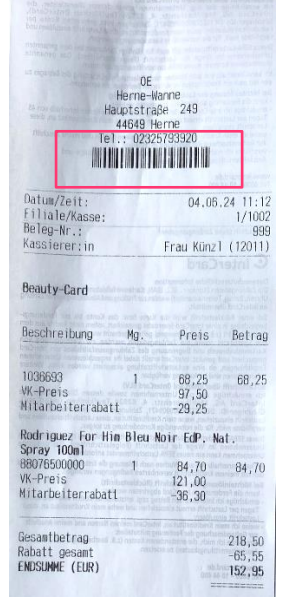

Die Kasse erkennt das als Retourenbon. Geben Sie dann einen **Retourengrund** an und bestätigen diesen mit **Übernehmen**.

**Markieren Sie den Artikel**, der zurückgegeben wird und wählen (rechts) **Artikel Retoure**. Der Artikel ist nun entsprechend gekennzeichnet.

| Umtausch bearbeiten 04.06.24 11:54 99 Pieper                     | <b>Bo</b><br>1002      | <b>n</b><br>? / 2 Cashbox 1002       |             | REMIRA                                                | <b>a</b>                                                 |
|------------------------------------------------------------------|------------------------|--------------------------------------|-------------|-------------------------------------------------------|----------------------------------------------------------|
| Beschreibung                                                     | Einzelpreis            | Menge                                | Gesamtpreis |                                                       |                                                          |
| 1036693                                                          | 68,25<br>(-30%) 97,50  | -1                                   | -68,25      |                                                       | E Zurück                                                 |
| Rodriguez For Him Bleu Noir EdP. Nat. Spray 100ml<br>88076500000 | 84,70<br>(-30%) 121,00 | -1                                   | -84,70 🤹    | Artikel zurücksetzen                                  | Alle zurücksetzen                                        |
|                                                                  |                        |                                      |             | Artikel Retoure                                       | Alle Retouren                                            |
|                                                                  |                        |                                      |             |                                                       |                                                          |
|                                                                  |                        |                                      |             |                                                       |                                                          |
|                                                                  |                        |                                      |             |                                                       |                                                          |
|                                                                  |                        |                                      |             |                                                       |                                                          |
| Artikel nicht umgetauscht                                        |                        | 1                                    | 68,25       |                                                       |                                                          |
| Artikel umgetauscht                                              |                        | -1                                   | -84,70 📳    | Wählen Sie die zu retourr<br>aus und wählen Sie ansch | nierenden Verkaufszeilen<br>Iließend <b>ÜBERNEHMEN</b> . |
| ⊼                                                                | ★ ★                    | 🞽 ÜBE                                | RNEHMEN     |                                                       |                                                          |
|                                                                  | 🗇 PAN :<br>EAN :       | 88076500000<br>3423478807655         |             |                                                       |                                                          |
|                                                                  | Marke:                 | Narciso Rodriguez                    |             |                                                       |                                                          |
|                                                                  | Linie:<br>Name:        | For Him Bleu Noir<br>EdP. Nat. Spray |             |                                                       |                                                          |
|                                                                  | Saison:                | 999                                  |             |                                                       |                                                          |
|                                                                  | Farbe:                 | 0 *                                  |             |                                                       |                                                          |

Übernehmen Sie ihre Wahl.

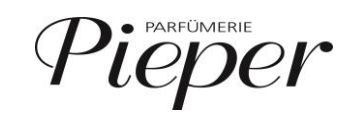

| ?                | <b>Verka</b><br>04.06.24    | auf<br>12:0 | 01 99 Piep      | er                    |                |               | <b>Bon</b><br>1002 / 2 Cashbox 1002 |            |               | $\oplus$                                  | () F           | REMIRA              | 6                     | Ì       | ⋒             |
|------------------|-----------------------------|-------------|-----------------|-----------------------|----------------|---------------|-------------------------------------|------------|---------------|-------------------------------------------|----------------|---------------------|-----------------------|---------|---------------|
| Retourbon        |                             |             |                 |                       |                |               |                                     |            |               |                                           | I              |                     |                       |         |               |
| Filiale          |                             |             |                 | Kasse                 | -              |               |                                     | Bon        |               |                                           | FP             | Rop abbrechen       | 5                     | Weitere | Funktionen    |
| 1                |                             |             |                 | 100                   | 2              |               |                                     | 999        | ,             |                                           | ĒØ             | borrabbreaterr      | <b>L</b> <sup>2</sup> | mentere | - and a other |
| Verka            | uter                        |             | De deieuse Feel | Beschi<br>Line Dian N | reibung        | Caraan 100aal | Einzelp                             | reis       | Menge         | Gesamtpreis                               |                | Artikelsuche        | 20                    | Re      | stand         |
| Vivien Spatz H   | Künzl (12011)               | *           | 88076500000     | im Bleu N             | IOIF ECP. Nat. | spray ioomi   | (-20                                | 84,70      | -1            | -84,70                                    | ~              | Artikelsderie       | Carry                 |         |               |
|                  |                             |             |                 |                       |                |               | (-30                                | 76) 121,00 |               | •                                         | -              | Gutechein verkaufen | 5                     | Road    | v Sonicos     |
|                  |                             | Σ           | Zwischensumme   | 2                     |                |               |                                     |            | -1            | -84,70                                    | -              | outschein verkaufen | •                     | beau    | y services    |
|                  |                             |             |                 |                       |                |               |                                     |            |               |                                           | %              | Mitarbeiter Rabatt  | Σ                     | Zwisch  | en Summe      |
|                  |                             |             |                 |                       |                |               |                                     |            |               |                                           | %              | Zeilenrabatt        | %                     | Во      | nrabatt       |
| Team Pieper (99) | am Pieper (99)<br>EUR Summe |             |                 |                       | Raba           | tt: -36,30    | -1                                  | -84,70     | Scan<br>Artik | nen Sie einen <b>Artik</b><br>elcode ein. | <b>el</b> oder | r geben             | Sie einen             |         |               |
|                  | 7                           |             | <b>_</b>        | 0                     | ▼              | *             | $\approx$                           | $\simeq$   | 2             | ZAHLUNG                                   |                |                     |                       |         |               |
|                  |                             |             |                 |                       |                | Zwische       | nsumme                              |            |               |                                           | 7              | 7 8                 | 9                     | 9       | <b>(-</b>     |
| -84,70 EUR       |                             |             |                 |                       |                |               |                                     |            | 4             | 5                                         | (              | 5                   | ×                     |         |               |
|                  |                             |             |                 |                       |                | 2             |                                     |            |               |                                           | 1              | 2                   |                       | 3       |               |
|                  |                             |             |                 |                       |                |               |                                     |            |               |                                           | C              | 00                  |                       | ,       | v             |

Der zu erstattende Artikel bzw. der Artikel, der getauscht werden soll, ist nun im Warenkorb gelistet (auch mit entsprechenden Rabatten, falls diese beim Verkauf des Artikels vergeben wurden).

Sofern der Kunde eine Rückerstattung wünscht, gehen Sie hier wie gewohnt auf **Zahlung**. Voreingestellt ist bei einer Rückerstattung das Zahlungsmittel **Gutscheinkarte**. **Scannen** Sie dann eine neue Gutscheinkarte und schließen den Verkauf wie gewohnt ab.

| ?        | Zahlung<br>04.06.24 12:19 | 99 Pieper |                            | Bon<br>1002 / 2 Cashbox           | () RE          | â                       |                                                                              |                |                 |  |  |
|----------|---------------------------|-----------|----------------------------|-----------------------------------|----------------|-------------------------|------------------------------------------------------------------------------|----------------|-----------------|--|--|
| 强 Warenv | vert                      |           | Rabatt: -36,30             | ) Netto: -71,1<br>Stauer: -12 5   | -84,70 EUR     |                         | on abbrechen                                                                 | <del>(</del> - | Zurück          |  |  |
| Zahlungs | smittel                   | Beschreib | ung                        | Status                            | Zahlungsbetrag |                         |                                                                              |                |                 |  |  |
| 27       | Gutsch                    | einkarte  |                            |                                   | -84,70 EUR     | 68-1<br>1               | Bar                                                                          | C K            | artenzahlung    |  |  |
| - 1      |                           |           |                            |                                   |                |                         |                                                                              |                |                 |  |  |
|          |                           |           |                            |                                   |                |                         | iutscheinkarte                                                               | And            | lere Gutscheine |  |  |
|          |                           |           |                            |                                   |                | Kau                     | If auf Rechnung                                                              | Alle           | Zahlungsmittel  |  |  |
|          |                           |           |                            |                                   |                | Für dieses<br>Seriennur | Für dieses Zahlungsmittel ist die Eingabe einer<br>Seriennummer erforderlich |                |                 |  |  |
|          |                           |           |                            |                                   |                |                         |                                                                              |                |                 |  |  |
|          | Erhalten                  |           |                            |                                   | -84,70 EUR     |                         |                                                                              |                |                 |  |  |
|          | Restbetra                 | 9         |                            |                                   | 0,00 EUR       | Geben S                 | e den <b>Zahlung</b>                                                         | sbetrag ei     | n.              |  |  |
|          |                           | 71        | é 🗹                        | ~ V                               | ABSCHLIESSEN   |                         |                                                                              | -84,           | 70 EUR          |  |  |
|          |                           |           | ff Serien<br>Ablauf        |                                   | 7              | 8                       | 9                                                                            | ÷              |                 |  |  |
|          |                           |           | Zuletz<br>Zustan<br>Aktuel | t benutzt:<br>d:<br>les Guthaben: |                | 4                       | 5                                                                            | 6              | ×               |  |  |
|          |                           |           |                            |                                   |                | 1                       | 2                                                                            | 3              |                 |  |  |
|          |                           |           |                            |                                   |                | 0                       | 00                                                                           | ,              |                 |  |  |

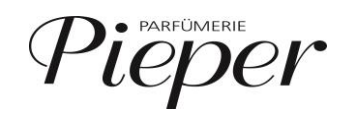

Sollte der Kunde auf eine Auszahlung bestehen, muss diese immer auf das Zahlungsmittel erfolgen, dass beim Kauf genutzt wurde (EC-Zahlung oder Bar).

**Markieren** Sie die Zeile **Gutscheinkarte** und löschen diese über das Papierkorb-Symbol unterhalb des Warenkorbes. **Wählen** Sie im Anschluss ein **neues Zahlungsmittel**. Wurde die Ware ursprünglich mit EC-Karte bezahlt, wählen Sie Kartenzahlung, bei Barzahlung entsprechend Bar.

| ?       | Zahlung<br>04.06.24 12:21 | 99 Pieper   |                | Bon<br>1002 / 2 Cashbox | 1002           | <b>O</b> RE | MIRA               | 6            | ŝ             |
|---------|---------------------------|-------------|----------------|-------------------------|----------------|-------------|--------------------|--------------|---------------|
| 2       |                           |             | Rabatt: -36.30 | Netto: -71.18           |                |             |                    |              |               |
| 🐴 Waren | wert                      |             | Nuburti 90,90  | Steuer: -13,52          | -84,70 EUR     | E BO        | n abbrechen        | <b>—</b>     | Zurück        |
| Zahlun  | gsmittel                  | Beschreibun | 9              | Status                  | Zahlungsbetrag | 8           | Bar                | 💼 Kar        | tenzahlung    |
| 1       | Dar                       |             |                |                         | -04,70 EUK     |             |                    |              |               |
|         |                           |             |                |                         |                | 🔳 Gu        | tscheinkarte       | Ander        | re Gutscheine |
|         |                           |             |                |                         |                | Kauf        | auf Rechnung       | f Alle Z     | ahlungsmittel |
|         |                           |             |                |                         |                |             |                    |              |               |
|         | Erhalten                  |             |                |                         | -84,70 EUR     |             |                    |              |               |
|         | Restbetrag                |             |                |                         | 0,00 EUR       | Geben Sie   | den <b>Zahlung</b> | sbetrag ein. |               |
|         |                           | 7           | <u>e</u>       | ~ ~                     | ABSCHLIESSEN   |             |                    | -84,7        | 0 EUR         |
|         |                           |             | <b>B</b>       | <b>25 55 (</b>          | 9 9 9          | 7           | 8                  | 9            | ÷             |
|         |                           |             |                | <u>@</u>                |                | 4           | 5                  | 6            | ×             |
|         |                           |             | 20             |                         |                | 1           | 2                  | 3            |               |
|         |                           |             | 200 20         | × 500                   | •              | 0           | 00                 | ,            |               |

Nach erfolgreicher Änderung können Sie den Vorgang wie gewohnt Abschließen.

Soll der Artikel umgetauscht werden oder der Kunde andere Produkte mitnehmen wollen, können diese vor dem Wechsel zur Zahlung gescannt und im Warenkorb ergänzt werden. Je nach Warenwert ist dann eine Auszahlung an den Kunden oder eine Zuzahlung des Kunden nötig.

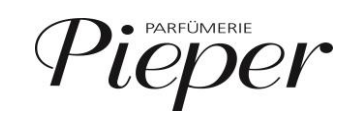

| ?                        | Verka<br>04.06.24   | auf<br>12: | 28 99 F      | lieper      |               |               | <b>B</b> | Bon<br>1002 / 2 Cashbox 1002 |       |             | $\bigcirc$            | REM                                  | IRA                                        | G                  | Ì                        | 俞             |
|--------------------------|---------------------|------------|--------------|-------------|---------------|---------------|----------|------------------------------|-------|-------------|-----------------------|--------------------------------------|--------------------------------------------|--------------------|--------------------------|---------------|
| Retourbon                |                     |            |              |             |               |               |          |                              |       |             | T                     |                                      |                                            |                    |                          |               |
| Filiale                  |                     |            |              | Kasse       |               |               |          | Bon                          |       |             | EP                    | Dam als                              | h u a a la ana                             | -7                 | 147-14-                  | Conduit an an |
| 1                        |                     |            |              | 10          | 02            |               |          | 999                          |       |             | <u>ق</u> ا            | Bort abi                             | brechen                                    | C,                 | weitere                  | Funktionen    |
| Verkä                    | äufer               |            | De delever F | Besc        | reibung       | C             | Einzelpr | eis                          | Menge | Gesamtpreis |                       | Artika                               | lsuche                                     | 2                  | P.                       | estand        |
| Vivien Spatz             | Künzl (12011)       | *          | 88076500000  | or Him Bleu | NOIF ECP. Nat | . Spray loomi | (-30     | 84,70<br>%) 121,00           | -1    | -84,7       | '0 <u>~</u>           | Altike                               | isucile                                    | <b>2</b> 17        |                          | estariu       |
|                          |                     | Σ          | Zwischensur  | nme         |               |               |          |                              | -1    | -84,7       | ′0 <b>E</b>           | Gutschein                            | verkaufen                                  | ð                  | Beaut                    | ty Services   |
| Team Pie                 | per (99)            |            | 1036693      |             |               |               |          | 97,50                        | 1     | 97,5        | 0 %                   | Mitarbeit                            | ter Rabatt                                 | Σ                  | Zwisch                   | nen Summe     |
|                          |                     |            |              |             |               |               |          |                              |       |             | <u>%</u>              | Zeilen                               | nrabatt                                    | %                  | Во                       | nrabatt       |
|                          |                     |            |              |             |               |               |          |                              |       |             | Nicht<br>Ände<br>Wähl | durchgefi<br>rungen im<br>en Sie ern | ührte Zahlu<br>ı Verkauf ei<br>eut ein Zah | ntfernt<br>ntfornt | wurder<br>t.<br>mittel a | n nach<br>us! |
| Team Pieper (99)         | )                   |            | EUR Sumr     | ne          |               |               | Rabat    | t: -36,30                    |       | 12,8        | Geb                   | en Sie die                           | Menge eir                                  | n.                 |                          |               |
|                          | 7                   | 8          | É            | 0           | ≍             | *             | ≽        | $\geq$                       | ZA    | HLUNG       |                       |                                      |                                            |                    |                          | 1             |
| PAN: 1036693<br>EAN:     |                     |            |              |             |               |               |          | 7                            | 8     | 9           | Э                     | <b>←</b>                             |                                            |                    |                          |               |
| Marke: Narciso Rodriguez |                     |            |              |             |               |               | 4        | 5                            | (     | 5           | ×                     |                                      |                                            |                    |                          |               |
|                          |                     |            |              |             |               | Linie: For H  | ler      |                              |       |             |                       |                                      |                                            |                    |                          |               |
|                          | Attribut: EdT Spray |            |              |             |               |               |          | 1                            | 2     | 3           | 3                     |                                      |                                            |                    |                          |               |
|                          |                     |            |              |             |               | Saison: 999   | ,        |                              |       |             |                       | 0                                    | 00                                         |                    | ,                        |               |

Nach dem Scan der "neuen" Artikel können Sie den Vorgang wie gewohnt abschließen. Sie können vor dem Wechsel zur Zahlung auch noch mögliche **Rabatte** (Aktion, Onlinepreis) auf den gekauften Artikel vergeben.

| Verka<br>04.06.24                     | auf<br>12: | 31 99 Pieper                     |                      |               | Bon                    |       |             | () RE        | EMIRA                                 | -        |                    |
|---------------------------------------|------------|----------------------------------|----------------------|---------------|------------------------|-------|-------------|--------------|---------------------------------------|----------|--------------------|
| Retourbon                             |            |                                  |                      |               |                        |       |             |              |                                       |          |                    |
| Filiale<br>1                          |            |                                  | Kasse<br>1002        |               | Bon<br>999             |       |             | E B          | on abbrechen                          | 67 v     | Veitere Funktionen |
| Verkäufer                             |            |                                  | Beschreibung         |               | Einzelpreis            | Menge | Gesamtpreis |              |                                       | _        |                    |
| Vivien Spatz Künzi (12011)            | *          | Rodriguez For Hin<br>88076500000 | n Bleu Noir EdP. Nat | . Spray 100ml | 84,70<br>(-30%) 121,00 | -1    | -84,70      |              | Artikelsuche                          | <u> </u> | Bestand            |
|                                       | Σ          | Zwischensumme                    |                      |               |                        | -1    | -84,70      | ■ Guts       | chein verkaufen                       | ð        | Beauty Services    |
| Team Pieper (99)                      | %          | 1036693                          |                      |               | 92,50<br>(-5,1%) 97,50 | 1     | 92,50       | <b>%</b> Mit | tarbeiter Rabatt                      | Σ        | Zwischen Summe     |
|                                       |            |                                  |                      |               |                        |       |             | <u>%</u>     | Zeilenrabatt                          | %        | Bonrabatt          |
| Team Pieper (99)                      |            |                                  |                      |               | Rabatt: -31,30         |       | 7 90        | Geben Si     | e die <b>Menge</b> ei                 | n.       |                    |
|                                       | _          | EOK Summe                        | _                    |               |                        |       | 7,80        |              | , , , , , , , , , , , , , , , , , , , |          |                    |
| F                                     |            |                                  | J 🔨                  | *             | ≈ ≚                    |       | ZAHLUNG     |              |                                       |          | 1                  |
| PAN: 1036693<br>EAN:                  |            |                                  |                      |               |                        |       |             | 7            | 8                                     | 9        | ÷                  |
| Marke: Narciso Rodriguez              |            |                                  |                      |               |                        |       | 4           | 5            | 6                                     | ×        |                    |
| Linie: For Her<br>Attribut: EdT Spray |            |                                  |                      |               |                        |       |             | 1            | 2                                     | 3        |                    |
|                                       |            |                                  |                      | Saison: 999   |                        |       |             | 0            | 00                                    | ,        | ~                  |

Schließen Sie dann den Vorgang wie gewohnt ab.